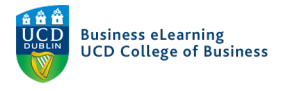

## Assignment Grade Visibility in Brightspace

There are a number of ways to control grade visibility in Brightspace. It is important to understand these functions in order to release grades and feedback to students at an appropriate time.

If you have graded assignments and published feedback via the inline grader, students can access this information in the *Assignments* area.

| 🟺 🛛 Elanor McDonald - Sandbox               |                      |                | ₽ ¢                 | ES Elanor Test Student9 |
|---------------------------------------------|----------------------|----------------|---------------------|-------------------------|
| My Learning Assessment ~ Discussions My Cla | ss 🗸 Library 🗸 Moc   | ule Tools 🗸    |                     |                         |
| Assignments                                 |                      |                |                     | Help                    |
| View History                                |                      |                |                     |                         |
| Assignment                                  | Completion Status    | Score          | Evaluation Status   | Due Date                |
| No Category                                 | Grade and            | feedback visib | le via the Assignme | ent Link                |
| Assignment 1                                | 1 Submission, 1 File | А              | Feedback: Read      |                         |

Students can see published grades for assignments, quizzes, discussion boards etc. in their *Grades* area.

| i Elanor McDonald - Sandbo           | х                      | iii 🖸 🖨 🗘                         | ES Elanor Test Student9 6 |
|--------------------------------------|------------------------|-----------------------------------|---------------------------|
| My Learning Assessment - Discussions | My Class 🗸 Library 🗸 M | lodule Tools 🗸                    |                           |
| Grades                               | Marks can              | be made visible to students in th | e Grades area             |
| Grade Item                           | Points                 | Grade Feedback                    |                           |
| Assignment 1                         |                        | A- Overall Feedback               |                           |

Students can see overall grades in the *Feedback and Progress* area. View of grades and feedback here is dependent on the settings you apply in assessable tools on the module.

| 👹 🕴 Elanor McDonald -       | Sandbox                              |            | ¢ ¢            | ES Elanor Test     | Student9 දිටු |
|-----------------------------|--------------------------------------|------------|----------------|--------------------|---------------|
| My Learning Assessment ~ Di | scussions My Class ~ Library ~ Modul | e Tools 🗸  |                |                    |               |
| Student9, Elanor Test       | Progress Summary                     | Grades are | visible in the | 🔒 Print            | 😢 Help        |
| Elanor McDonald - Sandbox   | Grades                               | Feedback a | and Progress   | area               |               |
| Summary                     | Grades Received: 1                   |            |                |                    | Collaps       |
| Grades                      |                                      |            |                |                    | A             |
| Content                     | Assignment 1                         |            |                |                    |               |
| Discussions                 | Feedback                             |            | Last Modified  | d: 05 February 202 | 1 2:30 PM     |
| Assignments                 |                                      |            |                |                    |               |

You should choose how to display grades to students depending on how and when you plan to assess students in the module and when you want to release those grades.

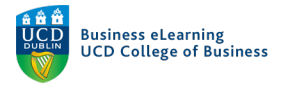

## Grade Visibility via the Assignment Area

If you are grading assignments using the in-line grader, a student can view their marks in their account on Brightspace, in the module *Assignments* area.

| 🦉 🕴 Elanor McDonald - Sandbox                 |                  |                               | þ                  | ſ,               | Elanor Test Student | 1 🔅      |        |
|-----------------------------------------------|------------------|-------------------------------|--------------------|------------------|---------------------|----------|--------|
| My Learning Assessment ~ Discussions My Class | ∽ Library N      | Module Tools 🗸                |                    |                  |                     |          |        |
| Assignments<br>View History                   |                  | Students ca<br>details if the | n see g<br>y are p | grade<br>Jublisl | hed                 | Ø        | ) Help |
| Assignment                                    | Score            | Submissions                   | Feedba             | ck               |                     | Due Date |        |
| No Category                                   |                  |                               |                    |                  |                     |          |        |
| Assignment 1 (Individual)                     | 70 / 100 -<br>A- | 1                             | View F             | Feedbac          | :k                  |          |        |

If you want to control the view of the grade in the *Assignments* area, you can choose to hide the assignment completely or create a draft of the marks and feedback, publishing to the students when you are happy to release the grades. Review the guide on Grading Inline for more information on this process.

In order to ensure that students cannot see their results for the assignment mark, it is a good idea to hide the assignment link, once all students have submitted their assignments and before you begin grading inline.

To do this, go to *Assessments* then *Assignments*. Click the select arrow beside the assignment name that you wish to hide. Select *Hide from Users*.

| i Elanor McDonald        | 🦉 🗄 Elanor McDonald - Sandbox |                 |              |           |                    | Elanor McDonald       |
|--------------------------|-------------------------------|-----------------|--------------|-----------|--------------------|-----------------------|
| My Learning Assessment 🗸 | Discussions My Class          | 🗸 Library 🗸 N   | Aodule Tools | ~         |                    |                       |
| Assignments              | View Submissions              |                 |              |           |                    | 🕜 Help                |
| New Assignment Edit C    | Edit Assignment               | ns 🗸            |              |           |                    |                       |
|                          | Hide from Users               |                 |              |           |                    |                       |
| 🌮 Bulk Edit              | Delete Assignment             |                 |              |           |                    |                       |
| Assi                     | Copy Assignment               | New Submissions | Completed    | Evaluated | Feedback Published | Due Date >            |
| No Category              | Submission Log                |                 |              |           |                    |                       |
| Individual Assignment    | ✓ የ                           |                 | 1/11         | 1/11      | 0/11               | 20 January 2022 11:59 |
| Group Assignment 🗸       | 46 P                          |                 | 1/4          | 1/4       | 0/4                | 03 February 2022 11:  |

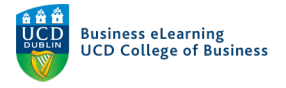

Once you have done this the eye icon will appear, indicating that the assignment is hidden.

| Assignmen                 | New Submissions |  |
|---------------------------|-----------------|--|
| No Category               |                 |  |
| Individual Assignment 🗸 🗸 | ø P             |  |

You can also hide the assignment by clicking the assignment name and then selecting *Edit Assignment*.

| 🦉 🕴 Elanor McDonald - Sandbo                     | X                               |                    | EM Elanor McDo | nald |
|--------------------------------------------------|---------------------------------|--------------------|----------------|------|
| My Learning Assessment ~ Discussions             | My Class ~ Library ~ Module     | Tools 🗸            |                |      |
| Assignment > Individual Assignment > Submissions | t - Submissions                 |                    |                |      |
| Publish All Feedback Edit Assignment             | Email Users Without Submissions | Add Feedback Files | Submission Log |      |
| Users Submissions                                |                                 |                    |                |      |

In the assignment canvas, you can toggle the visibility of the assignment on or off as you wish.

| Name *                                                                                                    | Availability starts 06/01/2022 and ends 20/01/2022 |
|----------------------------------------------------------------------------------------------------|----------------------------------------------------|
| Individual Assignment                                                                                                    |                                                    |
| Grade Out Of Due Date                                                                                                    | Submission & Completion                            |
| 100 points <b>Ŷ</b> In Gradebook ✓ <b>⊟</b> 20/01/2022 11:59 PM                                                                                                    | File submission                                    |
| nstructions                                                                                                    |                                                    |
| $Paragraph  \lor  B  I  \underline{\cup} \lor  A_{\mathcal{F}}  \equiv \lor  \boxed{\equiv} \lor  \operatornamewithlimits{\textcircled{bl}}_{o}  \mathfrak{O}^{\mathcal{O}}  \mathbf{\boxtimes}  + \lor  \cdots  \underbrace{C}_{o}$ | Evaluation & Feedback                              |
| Lato (Recom 🗸 19px 🗸 📍 🌓 🌄 🗱 🚧 🖏                                                                                                    | 1 rubric added                                     |
| Å                                                                                                    |                                                    |
| n 🕂 co and the cord Audio and Record Video                                                                                                    |                                                    |
|                                                                                                    |                                                    |
| Save and Close Save Cancel Visibility                                                                                                    |                                                    |

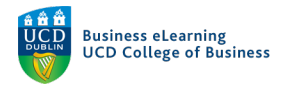

If you have associated a grade item with an assignment then you should ensure that the grade item is also hidden from students until you wish them to access their mark.

To do this, go to *Assessment* and *Grades*. Go to *Manage Grades*. Click the select arrow beside the grade item that you wish to hide. Select *Hide from Users*.

| My Learn   | ing Assessment ~      | Discussions     | My Class 🗸   | Library 🗸 | Module Tools 🗸 |         |             |             |
|------------|-----------------------|-----------------|--------------|-----------|----------------|---------|-------------|-------------|
| Enter Grad | es Manage Grades      | Schemes         | Setup Wizard |           |                |         | 🔅 Setting   | s 🕐 Help    |
| New N      | More Action           | s 🗸             |              |           |                |         |             |             |
| 🌮 Bulk I   | Edit                  |                 |              |           |                |         |             |             |
|            |                       |                 | Grade Item   |           |                | Туре    | Association | Max. Points |
|            | Indivudal Assignment  | ~               |              |           |                | Numeric | -           | 100         |
|            | Group Assignment      | Edit            |              |           |                | Numeric | -           | 100         |
|            | Final Calculated Grad | Hide from Use   | rs           |           |                |         |             | 200         |
|            | Final Adjusted Grade  | Enter Grades    |              |           |                |         |             |             |
|            |                       | View Statistics |              |           |                |         |             |             |

Once this option is select the *eye* icon will appear indicating that the grade item is hidden from students.

| New   | ✓ More Actions ✓         |            |         |             |             |
|-------|--------------------------|------------|---------|-------------|-------------|
| 🌮 Bul | k Edit                   |            |         |             |             |
|       |                          | Grade Item | Туре    | Association | Max. Points |
|       | Indivudal Assignment 🗸 💋 |            | Numeric | -           | 100         |
|       | Group Assignment 🗸 🗸     |            | Numeric | -           | 100         |

## Important notes

- If an assignment submission is not tied to a grade item then it is sufficient to focus on the visibility of grades via the *Assignment area* only.
- If the folder is tied to a grade item then changes in the visibility of points and letter grade to the student will reflect in the *Grades area* and in the *Assignment area*.